### 3D表示

# 壁に開口を設けたい

作図した壁に、窓を設置する要領で開口を設ける方法です。 四角形だけでなく、円形や、楕円形の開口を作ることも出来ます。

#### <四角形の開口を入力する場合>

1. 壁を作図し、「ツールボックス」の「3D作図」 「窓」をダブルクリックして「窓の デフォルト設定」ウィンドウを開きます。ウィンドウの中の「単純開口ボタン」をクリ ックし、「パラメータ」の開口のサイズと高さを入力し、「OK」をクリックします。

| 🖳 変のデフォルト設定                                                                                                    |                                  | 8               |
|----------------------------------------------------------------------------------------------------|----------------------------------|-----------------|
| ⊞,                                                                                                    | 2                                | #7 <b>8</b> .64 |
| フォルダビュー     検索       望切込みライブラリ       ● 回りンクされたライブラリ       ● 回り読ライブラリ       ● 回り読ライブラリ       ● 回り読ライブラリ       ● 回り読うイブラリ       ● 回り読う       ● 欠落した窓 | <ul> <li>・ 前」パラメータ</li> </ul>    |                 |
|                                                                                                    | ▶ 脱巻<br>▶ 独操権路<br>平面回974 れ違りつぶし  | 西書<br>なし        |
| 使我附口 <u>您</u> )                                                                                                    |                                  | <u></u>         |
|                                                                                                    |                                  |                 |
|                                                                                                    |                                  |                 |
|                                                                                                    | ▶ ale 寸法マーカー                     |                 |
|                                                                                                    | ▶ == マーカーのカスタム設定                 |                 |
|                                                                                                    | <ul> <li>・ ea タヴとカテゴリ</li> </ul> |                 |
|                                                                                                    | あたに入り.                           | ALL AND OK      |

RIKCAD9以降

## 3D**表示**

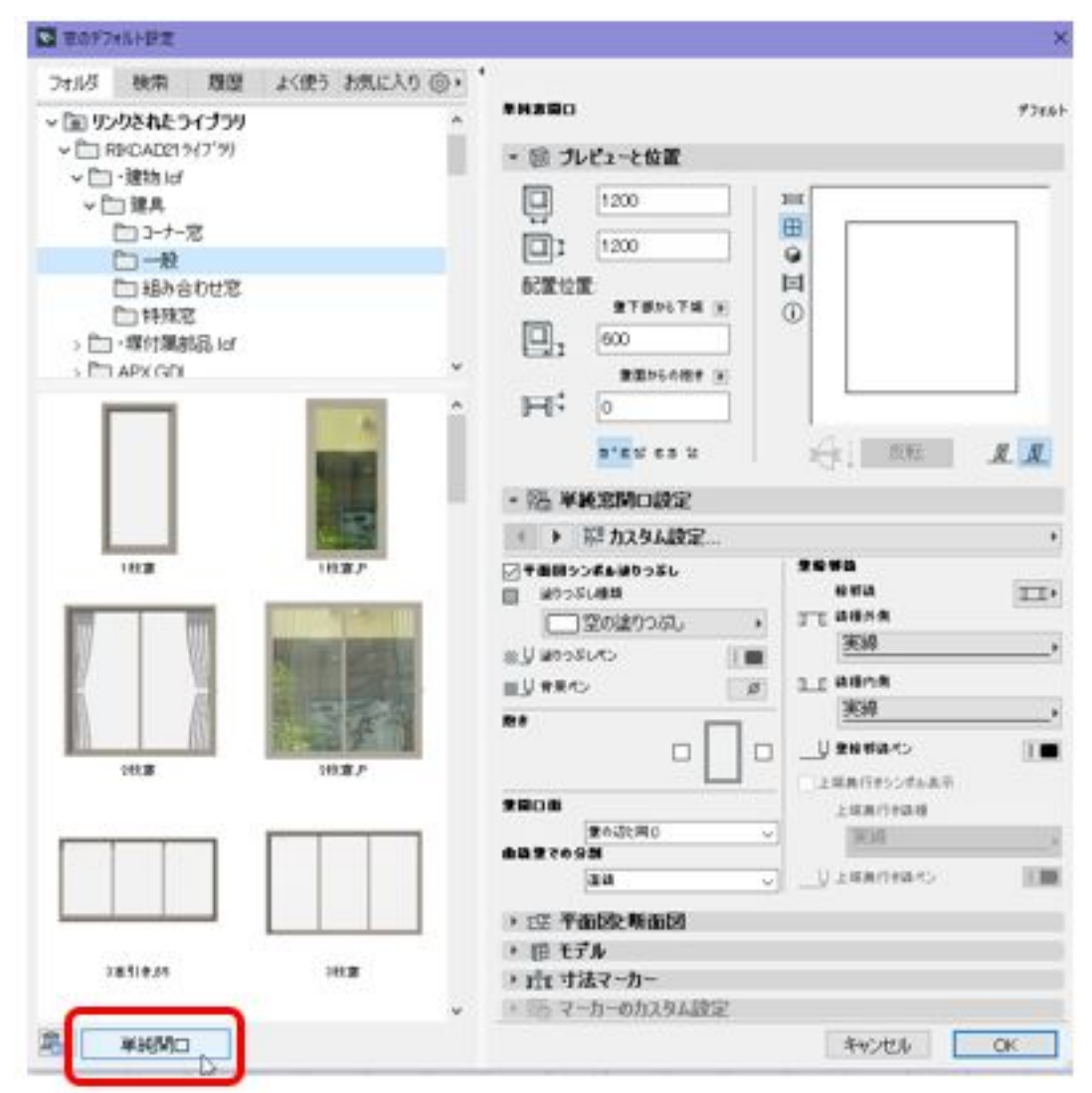

2. 3Dウィンドウを表示して、壁の下端にカーソルを合わせ、任意の位置でクリックしま す。(窓を入力する方法と同じです)

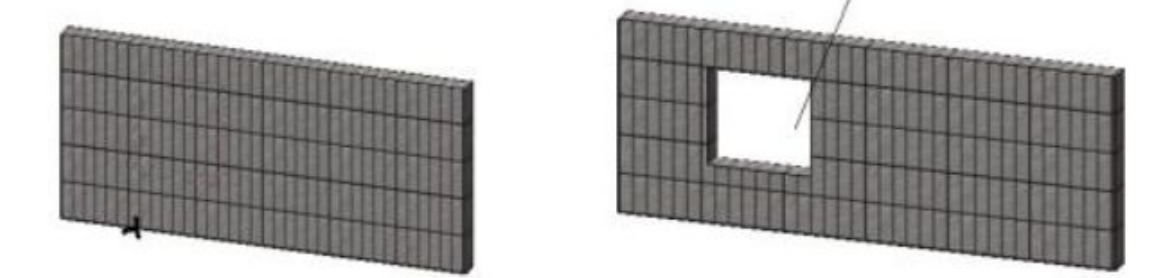

3. 開口部にレンガや笠木などを作成する場合は、表示を平面図に切り替えます。レンガー 枚分の高さの壁を作成し、開口部に高さを揃えましょう。

3D表示

| <br>i. |   |  |
|--------|---|--|
|        | * |  |
| -      |   |  |
| <br>   | 7 |  |

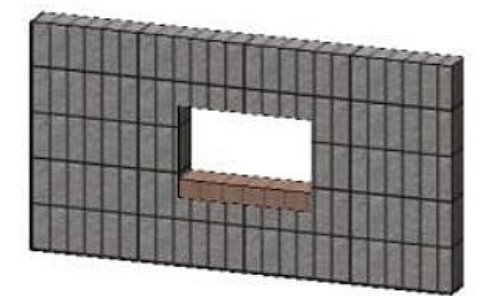

レンガ部分の作成には「壁ツール」を使用する以外に、「縁石作成ツール」を利用すること も可能です。

#### <四角形以外の開口をする場合>

「窓のデフォルト設定」の中の、「建物.lcf」フォルダから「建具」 「特殊窓」をクリック、 その中にあるそれぞれの開口形状を選択します。

この際、「単純開口」のボタンはクリックしないで下さい。

# 3D表示

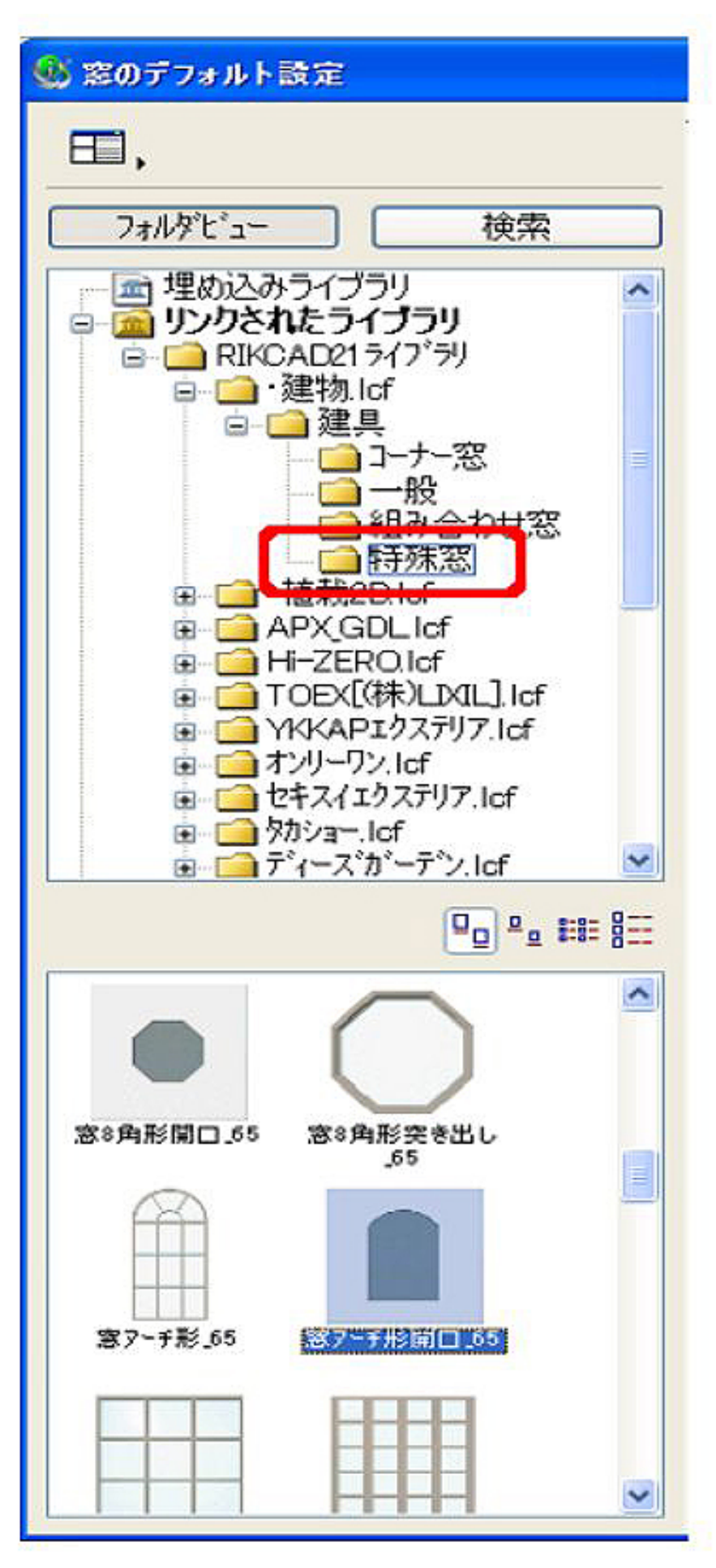

3D**表示** 

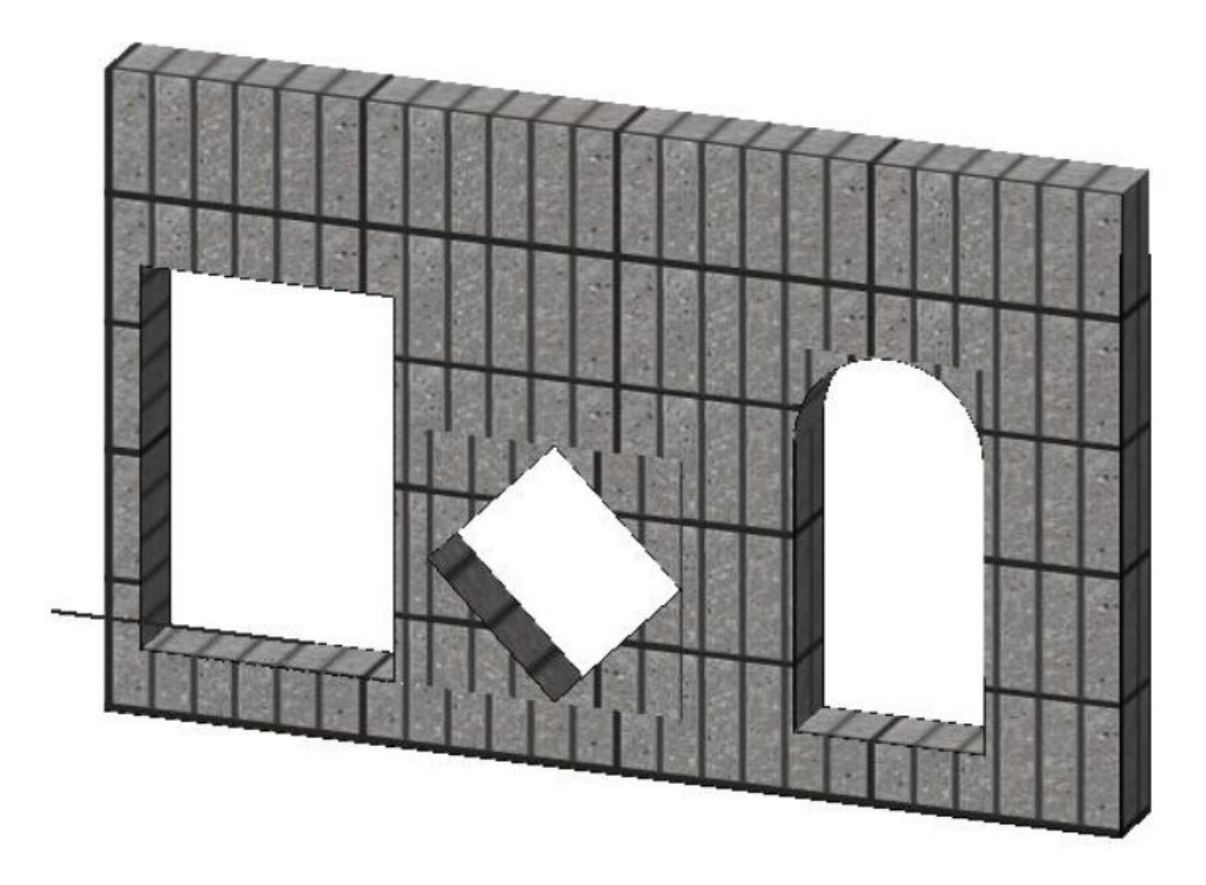

### 関連項目

- <u>窓ツール</u>
- ・ <u>壁に穴開きブロックを入れたい</u>
- <u>任意の形の穴を空けたい</u>

一意的なソリューション ID: #1132 製作者: 亀田 最終更新: 2022-03-27 03:26